# Chat

© 2008 Nokia. Všechna práva vyhrazena.

Nokia, Nokia Connecting People a Nseries jsou ochranné známky nebo registrované ochranné známky společnosti Nokia Corporation. Nokia tune je zvuková značka společnosti Nokia Corporation. Ostatní zmiňované výrobky a názvy společností mohou být ochrannými známkami nebo obchodními názvy svých odpovídajících vlastníků.

Rozmnožování, přenos, rozšiřování nebo ukládání obsahu tohoto dokumentu nebo jeho části v jakékoli formě je povoleno pouze po předchozím písemném svolení společností Nokia.

Nokia se řídí politikou neustálého vývoje. Nokia si vyhrazuje právo provádět změny a vylepšení u všech výrobků popsaných v tomto dokumentu bez předchozího oznámení.

V MAXIMÁLNÍ MÍŘE POVOLENÉ PŘÍSLUŠNÝMI PRÁVNÍMI PŘEDPISY NEJSOU SPOLEČNOST NOKIA ANI JAKÝKOLI Z JEJÍCH POSKYTOVATELŮ LICENCE ZA ŽÁDNÝCH OKOLNOSTÍ ODPOVĚDNI ZA JAKOUKOLI ZTRÁTU DAT NEBO PŘÍJMŮ ANI ZA ZVLÁŠTNÍ, NÁHODNÉ, NÁSLEDNÉ ČI NEPŘÍMÉ ŠKODY ZPŮSOBENÉ JAKÝMKOLI ZPŮSOBEM.

OBSAH TOHOTO DOKUMENTU JE DODÁVÁN "JAK STOJÍ A LEŽÍ". KROMĚ ZÁKONNÝCH POŽADAVKŮ SE VE VZTAHU K PŘESNOSTI, SPOLEHLIVOSTI NEBO OBSAHU TOHOTO DOKUMENTU NEPOSKYTUJÍ ŽÁDNÉ VYJÁDŘENÉ NEBO IMPLICITNÍ ZÁRUKY VČETNĚ, NIKOLI VŠAK POUZE, NEVYJÁDŘENÝCH ZÁRUK PRODEJNOSTI A VHODNOSTI PRO DANÝ ÚČEL. SPOLEČNOST NOKIA SI VYHRAZUJE PRÁVO KDYKOLI A BEZ PŘEDCHOZÍHO UPOZORNĚNÍ TENTO DOKUMENT ZMĚNIT NEBO UKONČIT JEHO PLATNOST.

Dostupnost určitých výrobků, programů a služeb pro tyto výrobky se může lišit podle oblastí. Podrobnější informace a informace o jazykových verzích získáte od svého prodejce Nokia.

Některé operace a funkce závisejí na SIM kartě či síti, službě MMS nebo kompatibilitě přístrojů a podporovaných formátech obsahu. Některé služby jsou zpoplatněny zvláštním poplatkem.

Další důležité informace o vašem přístroji si přečtěte v uživatelské příručce.

/1. vydání

# **Obsah**

| Chat                             | 4 |
|----------------------------------|---|
| O službě Chat                    | 4 |
| Zobrazení chatu                  | 4 |
| Připojení k serveru chatu        | 4 |
| Zahájení nové konverzace         | 5 |
| Zobrazení a zahájení konverzace  | 5 |
| Změna vlastního stavu            | 5 |
| Změna osobních předvoleb chatu   | 5 |
| Načtení seznamu kontaktů chatu   | 6 |
| Záznam chatu                     | 6 |
| Hledání skupin chatu a uživatelů | 7 |
| Skupiny chatu                    | 7 |
| Nastavení serveru chatu          | 8 |

# Chat

## O službě Chat

Služba chat (síťová služba) umožňuje konverzovat s jinými osobami prostřednictvím okamžitých zpráv a zapojovat se do diskusních fór (skupin chatu) s různým zaměřením. Různí provozovatelé služeb spravují kompatibilní servery, ke kterým se můžete po zaregistrování služby chat přihlásit. Jednotliví provozovatelé služeb mohou podporovat různé funkce.

Před zahájením práce se službou chat musíte uložit nastavení pro přístup ke službě, kterou chcete využívat. Nastavení služby může již být nakonfigurováno v přístroji nebo ho můžete přijmout v konfigurační zprávě od operátora sítě nebo provozovatele služby, který tuto službu nabízí. Nastavení můžete zadat i ručně.

#### Zobrazení chatu

Δ

V hlavním zobrazení aplikace zvolte některou z následujících možností:

• ID uživatele — Zobrazení vlastního stavu a identity v aplikaci Chat.  Konverzace — Zobrazení seznamu konverzací chatu, skupin chatu a přijatých pozvánek a otevírání skupin chatu, konverzací a poznámek.

Chcete-li zobrazit kontakty, vyberte název seznamu kontaktů.

K dispozici jsou následující možnosti:

- Nové konverzace Zahájení nebo pokračování v konverzaci s uživatelem služby Chat.
- Nový kontakt chatu Vytváření, úpravy nebo prohlížení stavu kontaktů chatu.
- Uložené konverzace Zobrazení uložené předchozí relace chatu.

Když otevřete konverzaci, uvidíte zprávy, které jste odeslali a přijali. Chcete-li poslat novou zprávu, napište ji do pole ve spodní části obrazovky.

## Připojení k serveru chatu

- Chcete-li se připojit k používanému serveru chatu, otevřete aplikaci Chat a zvolte možnost Volby > Přihlášení.
- 2. Zadejte identifikátor uživatele a heslo a přihlaste se stisknutím navigačního tlačítka.

Identifikátor a heslo pro server chatu získáte od provozovatele služby.

 Chcete-li se odhlásit, zvolte možnost Volby > Odhlášení.

## Zahájení nové konverzace

Chcete-li zahájit novou konverzaci, vyhledejte v hlavním zobrazení aplikace seznam kontaktů chatu. Pokud je seznam uzavřen, rozbalte ho navigačním tlačítkem a zobrazte kontakty.

Vyhledejte v seznamu požadovaný kontakt. Dostupnost kontaktu je znázorněna ikonou. Pro zahájení konverzace s kontaktem stiskněte navigační tlačítko.

Po vybrání kontaktu otevře systém v zobrazení konverzace pole editoru, do kterého můžete začít psát zprávu.

#### Zobrazení a zahájení konverzace

Pod záhlavím Konverzace je zobrazen seznam kontaktů, se kterými hovoříte. Probíhající konverzace jsou při uzavření aplikace Chat automaticky ukončeny. Chcete-li zobrazit konverzaci, vyhledejte účastníka a stiskněte navigační tlačítko.

Chcete-li v zobrazené konverzaci pokračovat, napište zprávu a stiskněte navigační tlačítko.

Chcete-li se vrátit k seznamu konverzací, aniž byste konverzaci zavřeli, zvolte možnost **Zpět**.

Chcete-li konverzaci ukončit, zvolte možnost Volby > Ukončit konverzaci.

Chcete-li zahájit novou konverzaci, zvolte možnost Volby > Nová konverzace.

#### Změna vlastního stavu

Chcete-li změnit stav chatu, který vidí ostatní uživatelé služby, přejděte v hlavním okně aplikace na první položku.

Chcete-li vybrat nový stav, stiskněte navigační tlačítko. Přejděte na nový stav a stiskněte navigační tlačítko.

# Změna osobních předvoleb chatu

Zvolte možnost Volby > Nastavení > Předvolby a vyberte některou z těchto možností:

- Použít přezdívku (zobrazeno, pokud server podporuje skupiny chatu) — Chcete-li zadat přezdívku, zvolte možnost Ano.
- Ukázat mou dostupnost Chcete-li, aby vás ostatní uživatelé viděli, pokud jste online, zvolte možnost Všem.
- Povolit zprávy od Chcete-li přijímat zprávy od všech uživatelů, zvolte možnost Všech.
- Povolit zprávy od Chcete-li přijímat zprávy pouze od svých kontaktů, zvolte možnost Jen kontakty chatu. Pozvánky k chatu posílají uživatelé chatu, kteří vás chtějí připojit do své skupiny.
- Řadit kontakty chatu Zvolte způsob řazení kontaktů chatu: Abecedně nebo Dle on-line stavu.
- Aktualiz. dostupnosti Pro zvolení způsobu aktualizování informací o dostupnosti kontaktů chatu zvolte možnost Automatická nebo Manuální.
- Off-line kontakty Zvolte, zda mají být v seznamu kontaktů chatu zobrazeny kontakty ve stavu offline.
- Barva vlastních zpráv Vyberte barvu odeslaných zpráv chatu.
- Barva přijatých zpráv Vyberte barvu přijatých zpráv chatu.

6

• Ukázat datum / čas — Chcete-li u zpráv chatu zobrazovat datum a čas, zvolte možnost Ano.

 Tón oznámení chatu — Změňte tón přehrávaný při přijetí nové zprávy chatu.

#### Načtení seznamu kontaktů chatu

Seznamy kontaktů chatu můžete načíst ze serveru nebo do seznamu můžete přidat nové kontakty. Po přihlášení k serveru bude ze serveru automaticky načten dříve použitý seznam kontaktů chatu.

#### Záznam chatu

Chcete-li při prohlížení obsahu konverzace zaznamenávat zprávy zaslané v průběhu konverzace nebo během připojení ke skupině chatu, zvolte možnost Volby > Uložit konverzaci.

Nahrávání ukončíte zvolením možnosti Volby > Ukončit záznam.

Chcete-li zobrazit zaznamenané konverzace, zvolte v hlavním zobrazení možnost Volby > Uložené konverzace.

#### Hledání skupin chatu a uživatelů

Chcete-li hledat skupiny a uživatele chatu, nejprve v hlavním zobrazení komunity chatu vyhledejte položku, například některou položku vlastního stavu, nebo položku z některého seznamů kontaktu chatu.

Chcete-li vyhledat skupinu, zvolte možnost Volby > Nové konverzace > Hledat skupiny. Hledání může být možné podle názvu skupiny, tématu a členů (ID uživatelů).

Chcete-li vyhledat uživatele, zvolte možnost Volby > Nový kontakt chatu > Hledat na serveru. Hledání může být možné podle jmen a ID uživatelů, telefonních čísel a el. adres.

Po vyhledání zvolte možnost **Volby** a vyberte některou z těchto možností:

- Další výsledky Načte další výsledky hledání.
- Předchozí výsledky Načte předchozí výsledky hledání (jsou-li k dispozici).
- Přid. do kont. chatu Přidá kontakt do kontaktů chatu.
- Otevřít konverzaci Zahájí konverzaci s kontaktem.
- Odeslat pozvánku Přizve kontakt k chatu.
- Volby blokování Chcete-li blokovat zprávy od kontaktu, přidejte kontakt do seznamu

blokování nebo zobrazte seznam blokovaných kontaktů.

- Připojit Připojení ke skupině chatu.
- Uložit Uloží přijatou skupinu chatu jako oblíbenou, zobrazenou pod záhlavím Konverzace.
- Nové hledání Zahájení nového hledání s jinými kritérii.

Dostupné možnosti se mohou lišit podle serveru chatu.

# Skupiny chatu

Chcete-li se připojit ke skupině chatu uložené pod záhlavím Konverzace, vyhledejte skupinu, ke které se chcete připojit, a stiskněte navigační tlačítko.

Po připojení ke skupině chatu můžete zobrazovat zprávy, které jsou ve skupině napsány, a posílat vlastní zprávy.

Chcete-li poslat zprávu, napište ji do pole ve spodní části obrazovky a stiskněte navigační tlačítko.

Chcete-li některému z účastníků odeslat soukromou zprávu, zvolte možnost Volby > Odeslat soukr. zpr..

Chcete-li na přijatou soukromou zprávu odpovědět, vyberte ji a zvolte možnost Volby > Odpovědět.

Chcete-li pozvat online kontakty chatu do skupiny chatu, zvolte možnost Volby > Odeslat pozvánku.

Chcete-li znemožnit příjem zpráv od některých účastníků, zvolte možnost Zpět > Volby > Volby blokování.

Chcete-li skupinu chatu opustit, zvolte možnost Volby > Opustit skup. chatu.

#### Nastavení serveru chatu

Zvolte možnost **Volby** > **Nastavení**. Nastavení služby může již být nakonfigurováno v přístroji nebo ho můžete přijmout v konfigurační zprávě od operátora sítě nebo provozovatele služby, který tuto službu nabízí. Identifikátor uživatele a heslo získáte od provozovatele služby po zaregistrování služby. Neznáte-li identifikátor nebo heslo, obraťte se na provozovatele služby.

K dispozici jsou následující nastavení:

8

- Předvolby Změna nastavení chatu.
- Servery Zobrazí seznam všech definovaných serverů chatu.
- Výchozí server Změna serveru chatu, ke kterému jste připojeni.
- Typ přihl. k chatu Chcete-li se při spuštění aplikace Chat automaticky přihlašovat, zvolte možnost Při spuštění aplik..

Chcete-li do seznamu serverů chatu přidat nový server, zvolte možnost Servery > Volby > Nový server. Zadejte následující nastavení serveru:

- Název serveru Název serveru chatu.
- Použitý přístup. bod Přístupový bod, který chcete pro server použít.
- Webová adresa Adresa URL serveru chatu.
- ID uživatele Váš identifikátor uživatele.
- Heslo Vaše přihlašovací heslo.